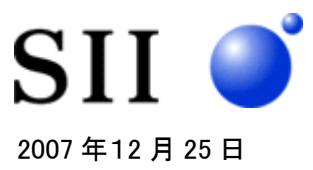

# コンソールサーバ SmartCS「NS-2240」と SPARC Enterprise/PRIMEQUEST の接続検証結果

エスアイアイ・ネットワーク・システムズ株式会社

# 1. はじめに

コンソールサーバ SmartCS「NS-2240」と SPARC Enterprise/PRIMEQUEST との接続検証を実施しま したので以下に報告致します。Solaris10 をインストールした SPARC Enterprise と Redhat Enterprise Linux ES v.5 をインストールした PRIMEQUEST を、コンソールサーバ SmartCS「NS-2240」(以降、 SmartCSと略記します)を経由して管理できることを本接続検証で確認しました。 接続検証の詳細は下記を参照してください。

## 2. 検証日時と検証場所

検証日時: 2007 年 12 月 18 日(火) 10:00 ~ 19:00 検証場所: 富士通株式会社 プラットフォームソリューションセンター

## 3. 検証機器

### • コンソールサーバ

SmartCS「NS-2240-32」System Software Version 1.0.2
※NS-2240 シリーズは搭載しているシリアルポート数(16/24/32)により型番が異なります。
3 機種(NS-2240-16/NS-2240-24/NS-2240-32)の違いはシリアルポート数のみですので、
本接続検証結果は 3 機種全てに該当します。

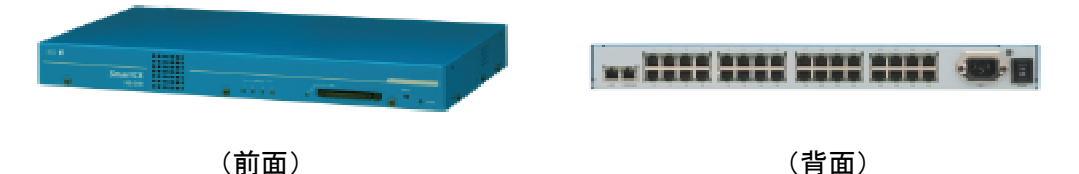

# ● 接続検証を実施したサーバ機

#### > SPARC Enterprise T2000

| サーバ機種            |             | OS                                               |
|------------------|-------------|--------------------------------------------------|
| SPARC Enterprise | Solaris 10  | SunOS t2000 5.10 Generic_125100-10 sun4v sparc   |
| T2000            |             | SUNW,SPARC-Enterprise-T2000                      |
| SPARC Enterprise | Solaris 10  | SunOS m4000r2 5.10 Generic_125100-10 sun4u sparc |
| M4000            |             | SUNW,SPARC-Enterprise                            |
| PRIMEQUEST 520   | Redhat Ente | rprise Linux ES v.5(2.6.18-8.EL5)                |

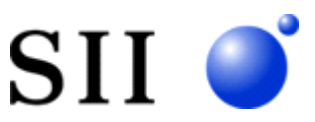

# 4. 接続検証の構成図

SmartCSとSPARC Enterprise/PRIMEQUESTの接続検証は下記の構成にて実施しております。

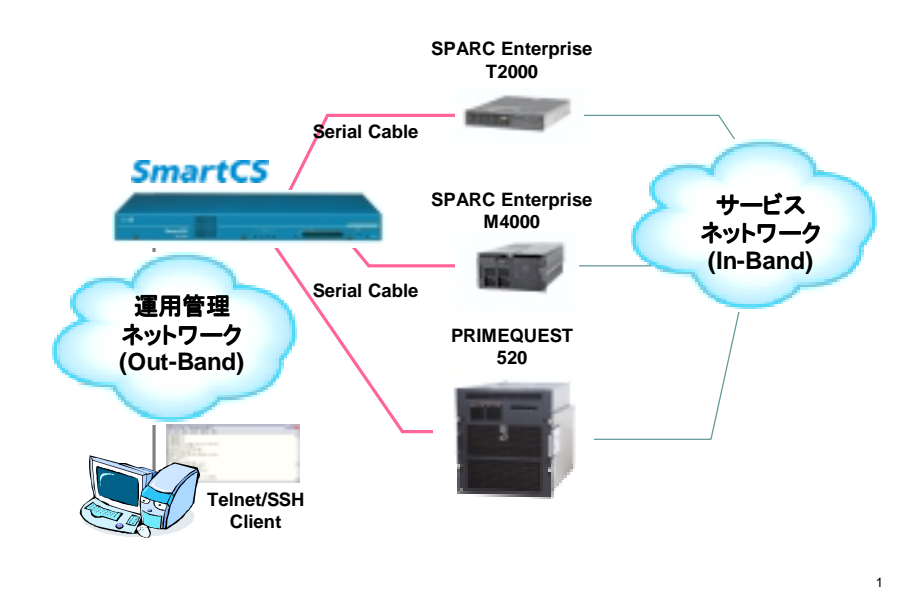

5. SmartCSとSPARC Enterprise/PRIMEQUEST を結ぶシリアルケーブル

SmartCSとSPARC Enterprise ならびに PRIMEQUEST は、下表のケーブルやコネクタを利用して接続検証を行いました。

| 機種                     | シリアルケーブルとコネクタ      | SmartCS                   |
|------------------------|--------------------|---------------------------|
|                        |                    | シリアルポートの設定                |
| SPARC Enterprise T2000 | Cat5e ストレートケーブル    | 9600bps                   |
|                        |                    | 8bit/None Parity/Stopbit1 |
| SPARC Enterprise M4000 | Cat5e ストレートケーブル    | 9600bps                   |
|                        |                    | 8bit/None Parity/Stopbit1 |
| PRIMEQUEST 520         | Cat5e ストレートケーブル +  | 19200bps                  |
|                        | NS-490(DB9 変換コネクタ) | 8bit/None Parity/Stopbit1 |

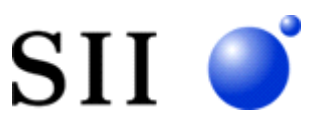

# 6. 接続検証結果

UTF-8 Teraterm を搭載した PC から SmartCS を経由して、SPARC Enterprise/PRIMEQUEST のコン ソール操作ができることを確認しました。接続検証結果を下表に記載します。

#### • SPARC Enterprise T2000

| 検証項目                                            | 結果 |
|-------------------------------------------------|----|
| Telnet クライアントから SmartCS を経由した ALOM 操作           | 0  |
| Telnet クライアントから SmartCS を経由した OpenBoot 操作       | 0  |
| Telnet クライアントから SmartCS を経由した Solaris 操作        | 0  |
| Break 信号の正常送信検証 (SmartCS で Break 信号送出を許可し、Break | 0  |
| 信号の送信後、正しく Soalris の ok プロンプトが表示されることを確認する)     |    |
| Break 信号の誤送信検証(シリアルケーブルの抜き差し 10 回) ※1           | 0  |
| Break 信号の誤送信検証(電源 ON/OFF 10 回) ※1               | 0  |
| Break 信号の誤送信検証(シャットダウン) ※1                      | 0  |
| SSHv2 クライアントからの操作                               | 0  |

※1 SPARC Enterprise T2000 のプロンプトにて、Break 信号が PRIMEPOWER に誤送信されない ことを確認しました。

### • SPARC Enterprise M4000

| 検証項目                                        | 結果 |
|---------------------------------------------|----|
| Telnet クライアントから SmartCS を経由した XSCF 操作       | 0  |
| Telnet クライアントから SmartCS を経由した OpenBoot 操作   | 0  |
| Telnet クライアントから SmartCS を経由した Solaris 操作    | 0  |
| Break 信号の送信検証                               | 0  |
| (Telnet クライアントから Break 信号を送信しても正常動作すること) ※1 |    |
| SSHv2 クライアントからの操作                           | 0  |

※1 SPARC Enterprise M4000 は Break 信号を受信しても ok プロンプトは表示されません。

### • PRIMEQUEST 520

| 検証項目                                             | 結果 |
|--------------------------------------------------|----|
| Telnet クライアントから SmartCS を経由した MMB 操作             | 0  |
| Telnet クライアントから SmartCS を経由した I/O ユニットの Linux 操作 | 0  |
| Telnet クライアントから SmartCS を経由した Solaris 操作         | 0  |
| SSHv2 クライアントからの操作                                | 0  |

SmartCS を利用するには PRIMEQUEST で設定を行う必要があります。 設定の詳細は、「8. PRIMEQUEST の設定」を参照してください。

### 7. SPARC EnterPrise の設定

SPARC Enterprise のシリアルポート(RJ45)と SmartCS を接続すれば利用できます。 特別な設定を行う必要はありません。

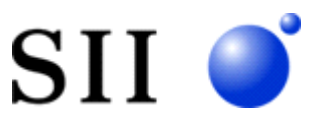

# 8. PRIMEQUESTの設定

# • MMB

PRIMEQUEST のシリアルポート(DB9)と SmartCS を接続すれば利用できます。 特別な設定を行う必要はありませんが、シリアルポートのボーレートが 19200bps ですので、SmartCS 側のシリアルポートを 19200bps に変更する必要があります。

# I/O ユニット

システムが動作している I/O ユニットの Console Redirection Switch の設定について、下記に記載します。

- ① Web ブラウザから MMB に接続(http://PRIMEQUEST の IP アドレス:8081/login.cgi)
- ②「Partition」メニューを選択
- ③「Console Redirection Switch」を選択
- ④ 「Connect to」を MMB から COM に変更
- ⑤「Apply」を押下

上記の設定を行い、PRIMEQUEST のシリアルポート(DB9)と SmartCS を接続すれば利用できます。 PRIMEQUEST の I/O ユニットのシリアルポートはボーレートが 19200bps ですので、SmartCS 側のシリ アルポートを 19200bps に変更する必要があります。

# 9. 問い合わせ先

エスアイアイ・ネットワーク・システムズ 株式会社

NS 営業部

| TEL    | : 043-211-1318            |
|--------|---------------------------|
| E-Mail | : ns-support@sii.co.jp    |
| 製品 URL | : http://www.sii.co.jp/ns |

以上